www.broward.edu

# Hiring for a Part-Time Advertised Position

#### **PURPOSE**

The purpose of this job aid is to assist managers in hiring/rehiring a person who does not currently have an active position at Broward College into an advertised part-time position. For assistance during the recruitment process, please contact the <u>HR-Recruitment</u>.

#### **BEFORE YOU BEGIN**

A position and a job requisition are required in order to hire someone into an open position. Therefore, a job requisition must be submitted and allowed for the approval process to go entirely through prior to hiring/rehiring a worker in Workday.

#### WORKDAY ACCOUNT

Once the hire is fully approved in Workday, an automated service request to create worker's Workday account will be generated. This automated service is scheduled to run twice a day (am & pm). As the manager, you will receive an automated email with the user name and password for the new hire once the account is active in the system. If you do not receive the email with the login information within 48 hours after all hire processes are completed, submit a helpdesk ticket.

#### AFTER WORKER IS HIRED

As a new employee at Broward College, new hires are required to complete <u>Onboarding</u> in Workday. Onboarding consist of required forms that must be electronically signed and attached as instructed. Employees rehired within one year of their termination will not have to perform the Onboarding task again.

Additionally, new hires are required to visit the Records Management, HR to verify employment eligibility (19). Please inform new hire to contact <u>Records</u> <u>Management, HR</u> to schedule his/her appointment once the hire is fully approved in Workday.

P a g e 1 | 12 Hiring for a Part-Time Advertised Position Created on 08/11/2016 Revised on 04/09/2018

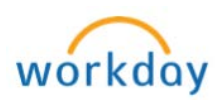

## THINGS TO KNOW

**Recruiting Dashboard**- Access from your Workday homepage to view all job requisitions (open & closed) for your supervisory organization, candidates that applied and advertising sources the candidates are using.

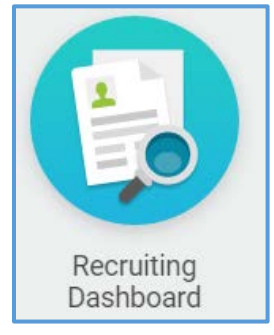

**Recruiting Worklet** – Access from your Workday homepage to create a prospect, view job requisitions, invite someone to apply for a job, etc.

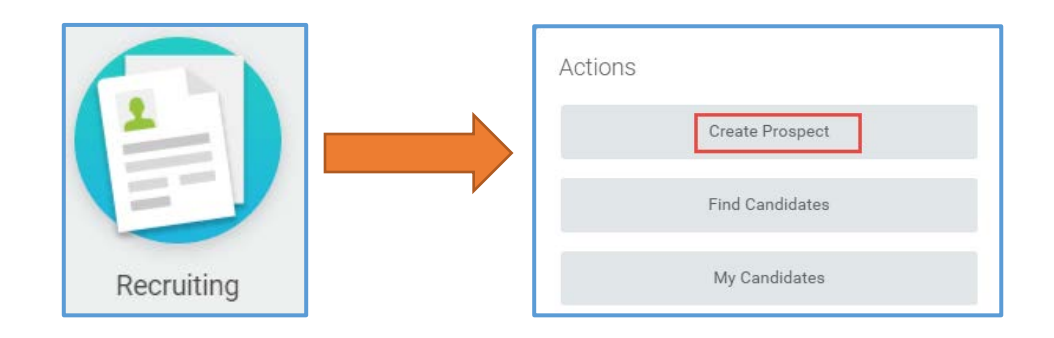

### TASKS IN THIS JOB AID

Process for hiring for a Part-Time Advertised Position

How to Screen Candidates

Change Organization Assignments

Propose Compensation

View Status of a Hire in Progress

Workday Account

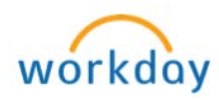

## PROCEDURE

|         | Part-Time Advertised Position                                                  |
|---------|--------------------------------------------------------------------------------|
| Step 1  | Login to Workday                                                               |
| Step 2  | Complete and submit a job requisition and allow for the approval               |
|         | process to go entirely through.                                                |
|         | Nete: Defer to Job Deguicition job aid for detailed stan by stan               |
|         | <b>Note:</b> Refer to <u>Job Requisition</u> Job and for detailed step by step |
| Stop 2  | Once the job requisition is approved. HP Pecruitment team will                 |
| Step 5  | review and post the position on Broward College Website HR-                    |
|         | Recruitment team will inform the hiring manager once the position is           |
|         | posted                                                                         |
|         | How to Screen Candidates                                                       |
| Step 1  | Navigate to Home screen and click on Recruiting Worklet (Note:                 |
|         | If you do not see the Recruiting Worklet, refer to <u>Configure Worklets</u>   |
|         | job aid to configure recruiting worklet on your WD home page)                  |
|         |                                                                                |
|         |                                                                                |
|         |                                                                                |
|         | Recruiting                                                                     |
| Ctore 2 | Co to the Decent costion and click on the inh remuinitien number               |
| Step 2  | to review the candidates ( <b>Note:</b> Managers can also type the             |
|         | requisition number in the search field and review the candidates)              |
|         | Decent                                                                         |
|         | Recent                                                                         |
|         | 10000303 Course Development - Hourly (Open)                                    |
|         | 10000304 Course Development - Adjunct Hourly (Open)                            |
|         | REQ-000000512 Instructional Technologist - Online (Open)                       |
|         | REQ-000002342 r (Open)                                                         |
|         | REQ-000004346 (Open)                                                           |
|         |                                                                                |

Page 3 | 12 Hiring for a Part-Time Advertised Position Created on 08/11/2016 Revised on 04/09/2018

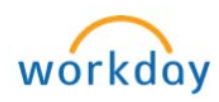

| Step 3 | The requi<br>the inform<br>– Ov<br>– Cal<br>– De<br>– Qu<br>– Jok<br>REQ-0000<br>Recruiting St<br>Target Hire D<br>Primary Loca | sition screen appears with 5 tabs; click on each tab to review<br>nation in each area<br>erview<br>ndidates<br>tails<br>alifications<br>o Postings<br>011068 Specialist, Multimedia (Open) Actions<br>art Date 06/16/2016 - 8 months ago<br>tate 06/16/2016 - 8 months ago<br>tion $\bigodot$ Willis Holcombe Center |
|--------|----------------------------------------------------------------------------------------------------|----------------------------------------------------------------------------------------------------|
|        | Overview                                                                                                    | W Candidates Details Qualifications Job Postings                                                                                                    |
|        | To revie                                                                                                    | w candidates:                                                                                                    |
|        | Step 1                                                                                                    | Click on the <b>Candidates</b> tab                                                                                                    |
|        | Step 2                                                                                                    | Click on the candidate's name (blue hyperlink) in the Name<br>column<br>Stage Name Action Awaiting<br>Action<br>Offer No 2                                                                                                    |
|        | Step 3                                                                                                    | Next screen appears with 6 tabs; navigate thru each tab to review application and credentials. Click on the <b>Attachments</b> tab to review Resume, Transcripts, Cover Letter, etc.         Overview       Screening         Interview       Ouestionnaire Results         Attachments       Offer                  |
|        | Step 4                                                                                                    | To print/save candidate's application, click on the printer<br>icon (located on the top right corner) to generate a PDF<br>version to attach during the hire process in later steps                                                                                                    |
| Step 4 | Identify t                                                                                                    | he candidates to be interviewed                                                                                                    |
| Note   | If candida<br>an <u>Add A</u><br>below.                                                                                         | ate interviewed is a current Broward College employee, initiate dditional Job. Otherwise complete the following steps listed                                                                                                    |

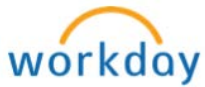

| Step 5  | Click on the Rela                                                                                                    | ted Actions - icon located next to candidate's name                                                                                                    |
|---------|----------------------------------------------------------------------------------------------------|----------------------------------------------------------------------------------------------------|
| Step 6  | Click on Candida                                                                                                    | ate Actions and select Move Candidate                                                                                                    |
| Step 7  | Candidates          18 items         Stage       Na         Review       MATTHI         Click on the radio         Hire       from the drop | Actions<br>Candidate Actions<br>Favorite<br>Integration IDs<br>Personal Data<br>Prospect Actions<br>Nove Candidate<br>Undo Move ③<br>Share Candidate<br>Personal Data<br>Prospect Actions<br>Nove Candidate<br>Data<br>Prospect Actions<br>Nove Candidate<br>Data<br>Prospect Actions<br>Nove Candidate                              |
|         |                                                                                                    | Move Forward select one<br>Decline selec select one<br>Ready for Hire                                                                                                    |
| Step 8  | Click OK > Done                                                                                                    |                                                                                                    |
| Step 9  | As soon as you c<br>your Workday int                                                                                                    | lick <b>OK</b> , a Hire process for the candidate will appear in pox                                                                                                    |
| Step 10 | Access the task f                                                                                                    | rom your Workday inbox                                                                                                    |
| Step 11 | Follow steps as li                                                                                                    | sted below:                                                                                                    |
|         | Field                                                                                                    | Description                                                                                                    |
|         | Hire Date                                                                                                    | Enter current date by either typing or selecting from the calendar                                                                                                    |
|         | Reason                                                                                                    | <ul> <li>Click the prompt i≡ and select Hire Employee and then either New Hire or Rehire</li> <li>New Hire – applies to workers who have not worked for Broward College before</li> <li>Rehire – applies to workers who have worked for Broward College in the past and do not have an active position at Broward College</li> </ul> |

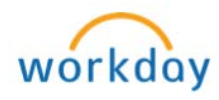

| Position         | Type in the position number or click the prompt ≡       |
|------------------|---------------------------------------------------------|
| (Exc. Additional | and select the position Job Details                     |
| (EX: Adjunct     | Position * search                                       |
| Salary           | P0031466 VPA<br>Choreographer                           |
| Substitute FT    | P0040548 Production -     Staff                         |
| or PT, Work      | P0040549 Adjunct- Salary                                |
| Study, Tutor,    |                                                         |
| Clerk/Office     | O P0040550 Adjunct- Hourly                              |
| Assistant, etc)  | O P0040551 Substitute - F/T                             |
|                  | P0040552 Substitute - P/T                               |
|                  | Faculty                                                 |
| Job Req          |                                                         |
| Emp Type         |                                                         |
| Job Profile      |                                                         |
| Time Type        | Populate automatically from the Job Requisition         |
| Location         |                                                         |
| Work Space       |                                                         |
| Pay Rate Type    |                                                         |
| Job Title        |                                                         |
| Business Title   |                                                         |
| Location         | Populate automatically from the Job Requisition         |
| Weekly Hrs       |                                                         |
| Default          |                                                         |
| Schodulod        | You may need to adjust                                  |
| Weekly Hrs       |                                                         |
| FTE              | Populates automatically based on the Scheduled          |
|                  | Weekly Hours                                            |
| Job              | Are component of the Job Profile itself. This should    |
| Classifications  | not be modified. If you feel they need to be            |
|                  | adjusted, please contact the <u>HR-Compensation</u> for |
| loh              |                                                         |
| Classification   | Leave Blank                                             |
| Company          |                                                         |
| Insider Types    |                                                         |
| Worker's         |                                                         |
| Comp Code        | Populates automatically                                 |
|                  |                                                         |
|                  |                                                         |

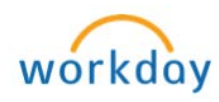

|         | Worker's                     | Leave Blank                                                |
|---------|------------------------------|------------------------------------------------------------|
|         | Comp Code                    |                                                            |
|         | Override                     |                                                            |
|         | Work Shift                   | Based on the scheduled weekly hours in the evening         |
|         |                              | or overnight. The FPE Contract or Salary Schedule          |
|         |                              | may be referenced when considering Shift Two or            |
|         |                              | Shift three. First Shift is the standard day schedule.     |
|         | First Day of                 | Enter first day of work (Allow enough time for             |
|         | Work                         | approvals when selecting the first day of work as it       |
|         |                              | may need to be adjusted)                                   |
|         | Time of Hire                 | Leave Blank                                                |
|         | Continuous                   | Populates automatically                                    |
|         | Service Date                 |                                                            |
|         | Benefit                      |                                                            |
|         | Service Date                 | Leave Blank                                                |
|         | Company                      |                                                            |
|         | Service Date                 |                                                            |
| Step 6  | Click the plus G             | icon under the <b>Attachments</b> section to attach a copy |
|         | of the employme              | ent application and resume (Note: Refer to step 3 to       |
|         | learn how to gei             | nerate a PDF application for the candidate)                |
|         |                              |                                                            |
|         | Refer to the Atta            | achments job aid for detailed process on how to attach     |
|         | documents in W               | D.                                                         |
| Step 7  | Enter Comment                | s and candidate's email address for <u>HR-Records</u> to   |
| •       | perform a back               | ground check                                               |
| Step 8  | Click Submit                 |                                                            |
|         | Cha                          | nge Organization Assignments                               |
| Step 9  | As soon you sub              | omit the hire, Workday will prompt you to Change           |
|         | Organization A               | Assignments. Access the task by clicking Open              |
|         | (Note: you ma                | y also access the task from your Workday Inbox)            |
|         |                              | Up Next                                                    |
|         |                              | • • • • • • • • • • • • • • • • • • •                      |
|         |                              | Change Organization Assignments                            |
|         |                              | Due uate 0/20/2016                                         |
|         |                              | Upen                                                       |
| Step 10 | Click the pencil             | icon and enter the following information:                  |
|         | <ul> <li>Cost Cer</li> </ul> | nter                                                       |
|         | – Business                   | s Unit                                                     |
|         | – Program                    |                                                            |
|         | – Fund                       |                                                            |
|         | – Grant (F                   | or Grants position only) - Enter the grant ID in the       |
|         | Grant fie                    |                                                            |
|         | Click the save               | Icon to save each section listed above                     |

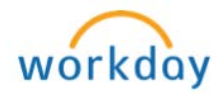

| Step 11 | If hiring an adjuct, enter course ID & Reference # in the <b>Comments</b>                                                                                                    |
|---------|----------------------------------------------------------------------------------------------------|
| Step 12 | Click Submit                                                                                                    |
|         | Propose Compensation                                                                                                    |
| Step 12 | Once the step of Change Organization Assignments has been<br>submitted, Workday will prompt you to Propose Compensation Hire.<br>Access the task by clicking Open (Note: you may also access the task<br>from your Workday Inbox)                                                                                                    |
| Step 13 | Scroll down to Salary (paid based on an annual amount) or Hourly (paid based on an hourly amount) section of the compensation screen and click the pencil ≥ icon to enter the Amount and click the save ≥ icon to save         Note:       If you enter a salary amount above the minimum, add comments to justify. Additionally, allowances such as cell phone plan, parking plan and/or shift differential are not part of the base salary, but they are annualized and are entered under Allowances.         Illustration for Salary:       Illustration for Hourly:         Sign/       Illustration for Hourly:         Sign/       Illustration for Hourly: <t< td=""></t<> |

P a g e 8 | 12 Hiring for a Part-Time Advertised Position Created on 08/11/2016 Revised on 04/09/2018

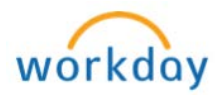

| Illustration for Allowances:                                                                                                    |
|----------------------------------------------------------------------------------------------------|
| 1. Click on <b>Add</b>                                                                                                    |
| 2. Click the prompt icon $\equiv$ in the <b>Compensation Plan</b> field to view                                                                                                    |
| allowances eligible for the selected job profile                                                                                                    |
| 3. Click the save vicon to save                                                                                                    |
| Allowance                                                                                                    |
| Click Submit                                                                                                    |
| Next screen appears with the next approver                                                                                                    |
| Click on icon to expand <b>Details and Process</b> and click on <b>Process</b><br>tab to view the progress of the approval path and the remaining<br>process<br>For P0005850<br>Overall Process<br>Hire: Training, Workday - P0005850<br>Overall Status In Progress<br>Due Date 08/17/2016<br>Process                                                                                                    |
| Once the hire is fully approved, manager will receive a notification in<br>Workday<br>- To see notification, click on <b>My Account</b> (your picture located<br>on the top right corner), then click on <b>Notifications</b><br>On behalf of:<br>Notifications<br>Notifications<br>Notificatio |
|                                                                                                    |

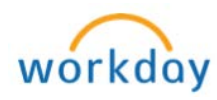

|        | Adjunct Hiring ONLY                                                                                                    |
|--------|----------------------------------------------------------------------------------------------------|
| Step 1 | As part of the hiring process, the manager will receive the Review<br>Memorandum of Appointment task to complete. Click on the <b>E-sign by Adobe</b><br><b>Sign</b> below to complete the Memorandum of Appointment.                                                                                                    |
|        | Next Steps: Please review Memorandum of Appointment       Image: Comparison of Appointment         Review Documents for Onboarding for Friday, Bruce (1002352)       (Actions)         36 minute(s) ago- Effective 04/06/2018       Documents         Documents       Memorandum of Appointment         Instructions:       Instructions:                                                                                                    |
|        | 1. As the iming manager, kindly complete the adjunct off enter leading to yacobe obtained below.     2. Once the letter is signed, by the hing manager, the adjunct will be evice the letter in their Workday inbox to sign their section of the letter.     3. The offer will be automatically saved in Workday for future reference.  On this page, you can only download the original, unsigned version of the document.  Click the below button to e-sign. Please note that when signing documents you will be leaving Workday Service. You may need to wait a few seconds for the signature status of the documents to be undated in Workday before you can submit the linbox task. Please wait until you are redirected to Workday before you can one you browser.                                                                                                    |
|        | Esign by Adobe Sign                                                                                                    |
| Step 2 | Click on the <b>Start</b> feature to complete the various sections of the Memorandum. This must be completed as soon as possible (ASAP) so that the adjunct can sign during the HR onboarding process.                                                                                                    |
|        | MEMORASDUM OF APPORITMENT  MEMORASDUM OF APPORITMENT  MEMORASDUM OF APPORITMENT  MEMORASDUM OF APPORITMENT  Memoral Caller ("UC") for the bas adjust an induct a model to the adjust an induce to with first main of the transformation of the transformation of the tra |
| Step 3 | Click on <b>Submit</b> . The Memorandum will be sent electronically to the adjunct's Workday inbox for e-signature. E-signing of the Memorandum is completed                                                                                                    |
|        | during the HR onboarding process.                                                                                                    |
|        | Documents         Document       Memorandum of Appointment         Instructions       Instructions:         1. As the hining managet, kindly complete the adjunct offer letter via the E-sign by Adobe button below.         2. Once the letter is signed by the hining managet, the adjunct will receive the letter in their Workday inbox to sign their section of the letter.         3. The offer will be automatically saved in Workday for future reference.         On this page, you can only download the original, unsigned version of the document.                                                                                                    |

Page 10 | 12 Hiring for a Part-Time Advertised Position Created on 08/11/2016 Revised on 04/09/2018

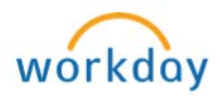

| View Status of the Hire in Progress |                                                                                                    |  |
|-------------------------------------|----------------------------------------------------------------------------------------------------|--|
| Step 1                              | Type <b>Supervisory Organization</b> in the search field and select <b>View</b><br><b>Supervisory Organization – Report</b>                                                                                                    |  |
|                                     | Q view supervisory Org<br>View Supervisory Organization - Report<br>Home                                                                                                    |  |
| Step 2                              | The Supervisory Organization appears automatically. If you wish to view headcount for another Supervisory Organization, click on the prompt icon and ≡ select appropriate value                                                                                                |  |
| Step 3                              | Click <b>OK</b>                                                                                                    |  |
| Step 4                              | Select the Staffing tab         Members       Details       Staffing       Unavailable to Fill       Roles       Security Groups       Compensation Activity       Organization Assignments       Additional Data                                                              |  |
| Step 5                              | Scroll all the way down to In Progress Staffing Actions                                                                                                    |  |
| Step 6                              | Click on Hire (blue hyperlink) under Business Process to view Details or<br>Process Status (you may also see the persons the task is pending with under<br>Awaiting Action By column)                                                                                          |  |
|                                     | View Event       Fire: Training, Workday - P0005850         For       P0005850         Overall Process       Hire: Training, Workday - P0005850         Overall Status       In Progress         Due Date       08/17/2016         Details       Process         Related Links |  |

P a g e 11 | 12 Hiring for a Part-Time Advertised Position Created on 08/11/2016 Revised on 04/09/2018

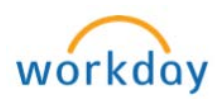

|           | Workday Account                                                                                                    |  |
|-----------|----------------------------------------------------------------------------------------------------|--|
| Once the  | hire is fully approved in Workday, an automated service request to create                                                                                                    |  |
| worker's  | Workday account will be generated. This automated service is scheduled to                                                                                                    |  |
| run twice | a day (am & pm). To check the status, follow steps listed below.                                                                                                    |  |
| Step 1    | Type worker's name or PID in the search field and select worker                                                                                                    |  |
| Step 2    | Worker's profile will appear, click on <b>Worker History</b> tab                                                                                                    |  |
|           | Overview Job Personal Career Performance Compensation Pay Time Off                                                                                                    |  |
|           | Job Details Education Certifications Manager History Management Chain Organizations Worker History Personal Notes                                                                                                    |  |
| Step 3    | Click on Hire (blue hyperlink) under Business Process column                                                                                                    |  |
|           | Business Process                                                                                                    |  |
|           | Hire: Training, Workday (99976)                                                                                                    |  |
| Step 4    | Click on the Process tab                                                                                                    |  |
|           | View Event Hire: - P0005850 Specialist, Multimedia Actions                                                                                                    |  |
|           | For P0005850 Specialist, Multimedia                                                                                                    |  |
|           | Overall Process Hire: P0005850 Specialist, Multimedia                                                                                                    |  |
|           | Overall Status In Progress                                                                                                    |  |
|           | Due Date 03/27/2017                                                                                                    |  |
|           | Calendars In Use Consecutive Days (No Calendars Selected)                                                                                                    |  |
|           | My Actions Details Process Related Links                                                                                                    |  |
| Step 5    | Scroll all the way down and check the status of Integration: BC Create                                                                                                    |  |
|           | User Account EIB OUT                                                                                                    |  |
|           | Hore Service: Reset Workday Account Not Required 08/17/2016 Workday Service                                                                                                    |  |
|           | Hore         Integration ID Hire to SQL BID Cut.         Not Required         DB/17/2015           Hire         Integration ID Create User Account EB OUT         In Progress         DB/17/2016         BC Create User Account EB OUT |  |
|           |                                                                                                    |  |

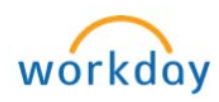